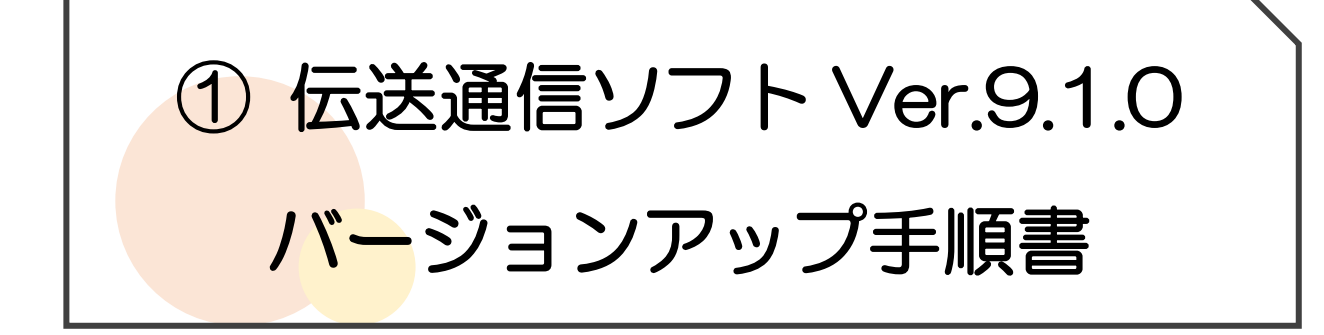

- I. 動作環境
  - ≻ 対象OS
    - Windows 8.1 / Windows 8.1 Pro (64bitOS)
    - Windows 10 Home / Windows 10 Pro (32bitOS / 64bitOS)
    - Windows 11 Home/Windows 11 Pro

※Windows 7 環境では使用できません。

(64bitOS)

- ≻ Webブラウザ
  - Microsoft Edge
  - ※「Internet Explorer」は動作保証の対象外です。

## II. 注意事項

- ▶ バージョンアップの注意事項
  - ・必ず Windows の管理者権限のユーザーでログインして、行ってください。
  - ・他のプログラムを全て終了してからバージョンアップを行ってください。
  - ・バージョンアップ後にパソコンの再起動を求められる場合があります。
  - ・伝送通信ソフトがインストールされているすべての PC でこの作業を 行ってください。

III. バージョンアップ

- 1. 「伝送通信ソフト Ver.9」を起動します。
- 2. 以下の確認メッセージが表示されますので、「OK」をクリックします。

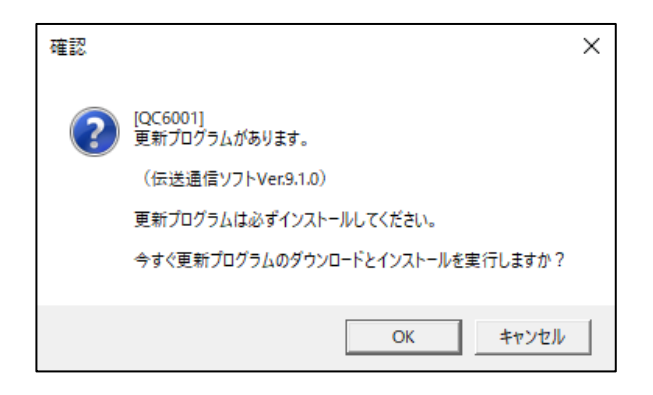

3. 「伝送通信ソフト Ver.9 のパッチへようこそ」と表示されますので、画面の案内に従い バージョンアップ作業を行います。

(PCの再起動を求めるメッセージが表示された場合は、PCの再起動を行います。)

- VI. バージョン確認
- 1. デスクトップにある「伝送通信ソフト Ver.9」のアイコンをダブルクリックします。

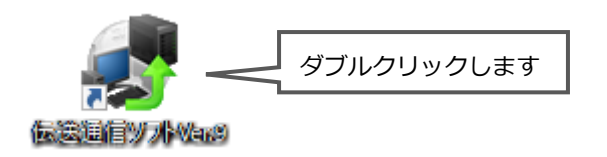

- 2. 上部メニューの「ヘルプ」 にある 「バージョン情報」をクリックします。
- 3. 「バージョン 9.1.0」と表示されていることを確認し、「OK」をクリックします。

| バージョン情報                                            |           |
|----------------------------------------------------|-----------|
| 国保中央会介護伝送                                          | 示されて      |
| 公益社団法人 国民健康保険中央会                                   |           |
| この製品は、使用許諾書に従ってご使用ください。<br>複製及び複製物の配布は、日本国著作権法によって | ② クリックします |
| 禁USれています。<br>OK                                    |           |

以上でバージョンアップは完了です。

## <お問い合わせ>

ご不明な点等がございましたら、サポートセンターまでお問い合わせください。 TEL 0120-036-653 弊社ホームページでも、お問い合わせを受付しております。 システムより「カスタマサポート」をクリック、または QR コードをスキャン

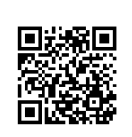

## 販売元:株式会社コンダクト

## 製造元:公益社団法人国民健康保険中央会

※『Flowers NEXT』をすべてご解約された場合は、「介護伝送通信ソフト」の サポートはお受けできかねますので、ご了承のほどお願いいたします。